## **GOVERNO DO DISTRITO FEDERAL**

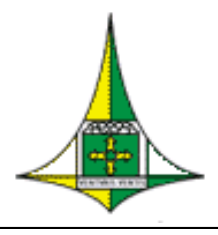

Secretaria de Estado de Economia do Distrito Federal Subsecretaria de Gestão de Pessoas Unidade de Administração da Folha de Pagamento

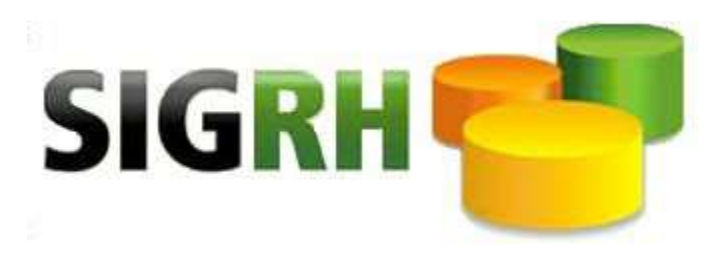

Agosto/ 2022

# Manual de Acerto de Contas de Servidor SEM-VÍNCULO

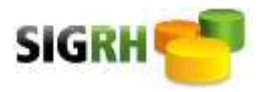

# INDÍCE

| PROCEDIMENTOS INICIAIS                | 03 |
|---------------------------------------|----|
| TELA CADREC03(SIGRH)                  | 04 |
| SIMULAÇÃO ACERTO DE CONTAS (SIGRHWEB) |    |
| SIMULAR CÁLCULO                       | 08 |
| MATÉM ACERTO DE CONTAS                |    |
| EFETIVAR O CÁLCULO                    | 09 |
| CONSULTAR LANÇAMENTOS                 | 09 |
| VERSÃO 9 LIQUIDO NEGATIVO             |    |
| EXCLUIR LANÇAMENTO                    | 11 |

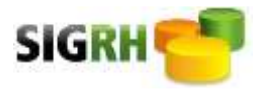

#### CONSIDERAÇÕES INICIAIS

O módulo de Acerto de Contas foi criado para executar os cálculos para os acertos de servidores sem vínculo com a administração pública com situação funcional 30 e 31.

Para que o módulo de acerto de contas calcule de forma correta, se faz necessário certificar que os cadastros estejam adequadamente preenchidos, conforme a seguir:

1) verificar se os lançamentos das férias usufruídas estão com a situação correta, lançamentos efetuados nos campos de observação não são lidos pelo módulo de acerto de contas, portanto é necessário preencher informações no CADHIS31 subhistórico 5.

2) quando o servidor (a) for exonerado (a) deve ser lançado no **CADRECO3**, campo data do evento, a data referente ao último dia em que o servidor trabalhou e preencher a opção (S) sim para acerto e (N) para não acerto, conforme opção (ANEXO ÚNICO – TERMO DE OPÇÃO PARA RECEBIMENTO OU NÃO DO ACERTO FINANCEIRO DAINSTRUÇÃO NORMATIVA Nº 01, DE 06 de abril de 2022, publicada no DODF nº 69, de 11 de abril de 2022).

Exemplo: Exoneração publicada no DODF de 25/07/2020, mas o servidor trabalhou somente até dia 20/07/2020, essa deve ser a data informada no CADRECO3, pois o sistema entende como último dia trabalhado, a data cadastrada será considerada inclusive para fins de pagamento. Na última linha do **CADRECO3**, deverá optar por exoneração com acerto ou sem acerto de contas (S-Sim / N-Não), conforme acima.

Opção **COM ACERTO** ao selecionar a opção (S) o cadastro do servidor sem vínculo automaticamente migrará para a sala do acerto de contas no módulo de acerto de contas no SIGRHWEB no link, <u>http://www.sigrh.df.gov.br/login/Log.aspx</u>.

Opção **SEM ACERTO** ao selecionar a opção (N), o cadastro do servidor não será disponibilizado na sala de acerto de contas.

Obs.: A Opção de exoneração SEM ACERTO somente se aplica quando a exoneração de cargo em comissão ou a dispensa de função de confiança, seguida de nova nomeação ou designação sem interrupção, dentro do mesmo órgão ou entidade, conforme art. 27 da Instrução Normativa nº 01/2022.

No caso de exoneração e nomeação na mesma data e o servidor sem vínculo optar pelo acerto de contas, a matrícula <u>deverá ser obrigatoriamente trocada</u>.

3) antes de adotar os procedimentos na tela, **CADRECO3**, devem ser bloqueados no SIGRH, o auxílio alimentação e auxílio transporte. Porém, o servidor não deve ser desligado na tela **CADDESO1**, para que o sistema calcule o acerto de contas com base no pagamento do mês anterior.

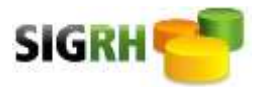

O CADDES01 deverá ser feito imediatamente após a efetivação do acerto de contas na versão 01, na referência atual.

4) Servidores exonerados no mês da referência <u>antes do fechamento da folha</u>, poderá ser realizado o acerto de contas e efetivado para fins de pagamento na versão 01, na referência atual.

5) Acertos de contas para Servidores exonerados após o fechamento da folha, somente poderão ser realizados na referência seguinte, após a confirmação da folha de pagamento das versões na tela (**TABPAG18**). Caso os pagamentos das versões do mês anterior não estejam confirmadas, afetará os cálculos no módulo de acerto de contas.

6) após executadas as ações no SIGRH caractere, o setorial poderá acessar o SIGRHWEB <u>http://www.sigrh.df.gov.br/login/Log.aspx</u> e proceder com a simulação do acerto de contas, desde que obedecidos os itens 4 e 5 acima.

7) caso o resultado da simulação do acerto de contas no módulo for "líquido negativo", o acerto não poderá ser efetivado em folha, no entanto poderá ser utilizado para fins de procedimentos quanto ao ressarcimento aos cofres públicos, conforme preconiza o art. 121, da LC 840/2011, com abertura de processo no SEI.

8) caso o servidor (a) possuir rubricas referentes a indenizações, reposições ao erário, faltas, multas de trânsito, etc., o setorial poderá realizar ajustes na tela do PAGMOV04 na versão 25 na <u>referência do último dia de trabalho do servidor</u>. Nesse caso o setorial deverá solicitar abertura da versão 25 no link

<u>http://hesk.gdfnet.df.gov.br/atendimentosigrh/admin/admin\_main.php</u> informando a matrícula do servidor, ajustes a serem feitos e anexar a simulação do acerto de contas para fins de verificação da conformidade.

Obs: A versão 25 não precisa ser confirmada.

9) não incluir nos acertos, descontos provenientes de empréstimos bancário ou consignações. Elas devem ser finalizadas e informadas aos credores.

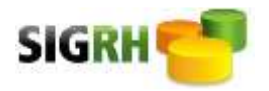

#### SISTEMA ÚNICO DE GESTÃO DE RECUROS HUMANOS -ABR/2022

#### PASSO A PASSO DO CERTO DE CONTAS

 Ao exonerar o servidor na tela CADREC03 no SIGRH, conforme o caso da opção do servidor, preencher o campo "COM ACERTO" inserir "S" e "SEM ACERTO" inserir "N" e executar com a teclar F12. Obs.: Primeiro consultar "C" matrícula, confere e altera dados conforme necessidade e em seguida "I" para inclusão

#### **Exexmplo:**

| >CADREC03<       | 006 - SECRETARIA DE ESTADO DE ECONOMIA              |
|------------------|-----------------------------------------------------|
|                  | SISTEMA UNICO DE GESTAO DE RECURSOS HUMANOS         |
|                  | DISPENSA/EXONERACAO DA FUNCAO                       |
| Operacao:        | > <mark>C</mark> < I-Inclusao E-Exclusao C-Consulta |
| Matricula:       | ] <mark>01234567</mark> <                           |
| Nome Empregado:  | FULANO DE TAL                                       |
| UA               | 001 - SEC DE ECONOMIA                               |
| Lotacao Atual.:  | 01020000000 - ASSESSORIA DE COMUNICACAO             |
| Funcao Atual:    | 00601532 Ref Atual: CNE/05 Tipo de Funcao: 4        |
| Data do Evento:  | >20072020<                                          |
| Documento:       | >DEC DE 10/10/2018 <                                |
| Observacao:      | >DODF 195 DE 11/10/2018, PAG 38                     |
| Com Acerto ?:    | > <mark>S</mark> < S-SIM N-NAO                      |
| CONSULTA DE EXON | IERACAO DE FUNCAO EFETUADA                          |

No caso de

- 2. OBS.: Desligar o servidor somente após a efetivação do acerto de contas no módulo de acerto de contas. Caso contrário o acerto de contas no módulo, poderá ocasionar alterações nos cálculos.
- Após optar pelo acerto de contas na tela CADREC03, acessar o SIGRHWEB e realizar o caminho: PAGAMENTOS (\$) – Acertos de Contas – Sala de Acerto de Contas, conforme instrução nos itens 4 e 5 acima.

<

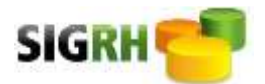

### SISTEMA ÚNICO DE GESTÃO DE RECUROS HUMANOS -ABR/2022

| 2 Ajuda Completa               | Sistema Ur                             | tico de Gestão de Recu            | irsos Humanos 👘 🖉         | Nyes Acres                  | 1                  |                   |
|--------------------------------|----------------------------------------|-----------------------------------|---------------------------|-----------------------------|--------------------|-------------------|
| Pagamentos                     | (村)(首)                                 | \$ (P) (P)                        |                           | 0.3(1)                      | R(F)(F)(4          |                   |
| Based Street Octable Name C    | TI III                                 | 0                                 |                           |                             |                    |                   |
| PAGAMENTOS                     | Acerto de Contas                       |                                   |                           |                             |                    |                   |
| Azeito de Contas 🦂             | Sala de Acerto de                      | Contas                            |                           |                             |                    |                   |
| Sala de Acerto de Contas 🦂     | Consulta                               |                                   |                           |                             |                    |                   |
| Cattures                       | Matricula:                             |                                   | 0                         |                             |                    |                   |
| Consignações                   | CPF:                                   |                                   |                           |                             |                    |                   |
| Emperina                       | Tipo de Acertos:<br>Situação Acerto de | Selectre                          |                           | (Pesquasr)                  |                    |                   |
| Fregulencia                    | Contas:<br>Periodo:                    | (Derectore                        |                           |                             |                    |                   |
| Manuteoção das Movimeotações   | Manier Cancela Simu                    | ra Cálouro (Consulta Simulação) E | Nelva Câmile Entre Demons | tativo) (Assessmente Stuaga | 0                  |                   |
| Manutenção de Pagamento        |                                        |                                   |                           |                             |                    |                   |
| Pagamentos Pendentes           | Matricula Nome                         |                                   | CPF                       | Tipo de Acerto              | Motivo             | Data do<br>Acerto |
| Resumo de Pagamento            | 01234567 FULANO DE                     | TAL                               | 033.045.008-93            | DELLIGAMENTD                | 4. FERDA DA FUNÇÃO | 10/10/2018        |
| Verstes de Pagamento           |                                        |                                   |                           |                             |                    |                   |
| Eineesão da Folha de Pagamento |                                        |                                   |                           |                             |                    |                   |
| Relatónos de Pagamento (RPQ)   |                                        |                                   |                           |                             |                    |                   |

4. Assim que acessar a sala de acerto de contas, pesquisar por matrícula ou pelo nome do servidor, após selecionar o servidor no canto direito da tela, conforme indicado abaixo.

| Acerto de Contae                                                                                       |                                                                    |                          |                                 |                   |                   |                    |                       |                     |                        |          |       |
|----------------------------------------------------------------------------------------------------|--------------------------------------------------------------------|--------------------------|---------------------------------|-------------------|-------------------|--------------------|-----------------------|---------------------|------------------------|----------|-------|
| Salo in Acerto de                                                                                      | Contas                                                             |                          |                                 |                   |                   |                    |                       |                     |                        |          |       |
| Consulta                                                                                               |                                                                    |                          |                                 |                   |                   |                    |                       |                     |                        |          |       |
| Mercula<br>Sona:<br>CM1<br>Tipe de Acetae<br>Xitagés Aceta de<br>Contes<br>Pecodo<br>Itania Camas Itan | Beaures<br>Beaures<br>(a)<br>a Calmar (Construction Storage) (Theo | ()<br>a tana ( ban peren | (Penner)<br>recol (compette Due | <u>b</u> ]        |                   |                    |                       |                     |                        |          |       |
| Bertan Name                                                                                            |                                                                    | CP4                      | Tipo de Acerto                  | Motive            | Orea ou<br>Acorto | Dissile            | Crigent de<br>Relicto | Més de<br>Pagamento | wersko de<br>Pagamento | Chrester | Totor |
| GIOLAND PLANDOR                                                                                        | 14                                                                 | 023.0+5.008.43           | RELISIONTE                      | 4 PERCENDARIANGÃO | 88/10/2028        | HIDDING COLUMNISCO | 24046CHS              | π                   |                        | LEHARETS | Û     |

Unidade de Administração da Folha de Pagamento

Repair and TAP DOCK TH

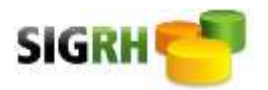

5. Após selecionar o servidor clicar no botão "Simula Cálculo".

| Acerto de Contas                                                                            |                                    |                        |                           |                  |                   |                          |                       |                     |                         |          |       |
|---------------------------------------------------------------------------------------------|------------------------------------|------------------------|---------------------------|------------------|-------------------|--------------------------|-----------------------|---------------------|-------------------------|----------|-------|
| Sala de Acorto de O                                                                         | ontee                              |                        |                           |                  |                   |                          |                       |                     |                         |          |       |
| Consulta                                                                                    |                                    |                        |                           |                  |                   |                          |                       |                     |                         |          |       |
| Matsicula:<br>Nome<br>CPF:<br>Tipo de Acertos:<br>Stuação Acerto de<br>Centre:<br>Períodio: | Searcon<br>Searcon                 |                        | (Percon)                  |                  |                   |                          |                       |                     |                         |          |       |
| Nansin (Carran) (Sono<br>(                                                                  | Calcula Consulta Simulação (Ebetra | Célovie) Emile Demaral | naine) (Anomyantia Thilag | 9                |                   |                          |                       |                     |                         |          |       |
| Matricula Nome                                                                              |                                    | CRF                    | Tigo de Azerto            | Motivo           | Data do<br>Acesto | Situepão                 | Origente do<br>Pedido | Min de<br>Pagamento | Versilo de<br>Pagamento | Operator | Tedos |
| COMPANY PARADOLI                                                                            | A.                                 | 023 045 286-81         | DELLOWERTD                | 4 PERDADA FUNÇÎO | 16/15/2018        | HINDIN'I DE DOCUMENTACIO | CACHEEUR              | 0                   | 9                       | ineri    | Ø     |
|                                                                                             |                                    |                        |                           |                  |                   |                          |                       |                     | Dente per               | POP DOE  | ter a |

- 6. Em seguida irá aparecer o cálculo que o setorial deverá conferir se está correto. Caso o cálculo esteja de acordo clicar no botão "Voltar" localizado no final da tela e prosseguir para efetivação, em caso de discrepância verificar o cadastro e se necessário proceder com as devidas alterações, caso a discrepância persista, solicitar assistência da UAFP/DICOP, por meio de hesk <u>http://hesk.gdfnet.df.gov.br/atendimentosigrh/admin/admin\_main.php</u> informando todos os detalhes inerentes a necessidade de ajustes.
- 7. Depois dos cálculos conferidos e estarem corretos, clicar no botão "Mantém".

| Acurta de Contae                                                                         |                                       |                          |                         |                  |                    |                            |          |                             |           |           |       |
|------------------------------------------------------------------------------------------|---------------------------------------|--------------------------|-------------------------|------------------|--------------------|----------------------------|----------|-----------------------------|-----------|-----------|-------|
| Sale in Rearts for                                                                       | Contraint                             |                          |                         |                  |                    |                            |          |                             |           |           |       |
| Consulta                                                                                 |                                       |                          |                         |                  |                    |                            |          |                             |           |           |       |
| Metricule<br>Nome:<br>CMI<br>Tiple de Acettes<br>Situação Acetto da<br>Contán<br>Persodo | Innum<br>Innum                        | 0                        | (Persona)               |                  |                    |                            |          |                             |           |           |       |
| therein Canada (Cons                                                                     | a Galeria (Consulta Eleminanio) (Elem | a Caludo) (Revia Carrora | inten (Annuarita Titan) | 5                |                    |                            |          |                             |           |           |       |
| Municute Name                                                                            |                                       | CFV                      | Type the Acenter        | Matter           | Data au<br>Accesto | Staagile                   | Digen as | Billin des<br>Franzenserter | Versia de | Operator. | Todae |
| CITEMENT FORMOORT                                                                        | 4                                     | 323,345,098-03           | CONSIGNATION            | erenze ze nançâz | 19/30/2018         | PRODUCTION DE COCUMENTICIO | CROMECTI | Ŧ                           | e         | 17345878  | 8     |
|                                                                                          |                                       |                          |                         |                  |                    |                            |          |                             |           |           |       |

8. Conferir os dados e preencher os campos da tela no título publicação "DODF", "Data" e "Página", selecionar as opções "Declaração de Imposto de Renda" e "Crachá" e "salvar", após concluído clicar em "Voltar" para o menu de opções.

Dootstope PCP. 6700. 117

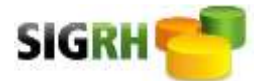

| Unitade Administrative                   | 1- SEC DE FLANEJAMENTO, ORCAMENTO E GESTAD                      | ATINO          |                            |                             |           |  |  |
|------------------------------------------|-----------------------------------------------------------------|----------------|----------------------------|-----------------------------|-----------|--|--|
| Loting Box                               | 1000000000 - ASSESSORIA DE COMUNICAÇÃO                          |                |                            |                             |           |  |  |
| Empotheme                                |                                                                 |                |                            |                             |           |  |  |
| Elego em Comesão:                        | 00901532 - ASSESSOR ESPECIAL                                    |                |                            |                             |           |  |  |
| Shifter                                  | 02-NOMMA                                                        |                |                            |                             |           |  |  |
| Siturgila Parscenat                      | 50 - CELETARIO (RECOURE MIST)                                   |                |                            |                             |           |  |  |
| Data de Armonite                         | 2506/2017                                                       |                |                            |                             |           |  |  |
| fists on Desigaments                     | 16/16/2016                                                      |                |                            |                             |           |  |  |
| Processo de Destigamento                 | 008.800680/0085                                                 |                |                            |                             |           |  |  |
| Vinotex.                                 | MIX 8- SECRETARIA DE ESTADO DE PLANEAMMENTO, ORCAMENTO E DESTAD |                |                            |                             |           |  |  |
|                                          |                                                                 |                | Dation de Acerto de Contas |                             |           |  |  |
| Shight                                   | 2 - PASE DE CÁLOMO                                              |                |                            | Data da Stuação: 19/16/0618 |           |  |  |
| Tipo de Aperto:                          | DESUGAWENTD                                                     |                |                            | Motive: PERDA DA FUNCAD     |           |  |  |
| Data do Acarto                           | 10/10/00140                                                     |                |                            | Digam: CADRECKI             |           |  |  |
| Okserveçike                              |                                                                 |                |                            |                             |           |  |  |
|                                          |                                                                 |                | Pablicação                 |                             |           |  |  |
| DODE                                     | 100                                                             | Date: 11100010 |                            |                             | Elgine 10 |  |  |
|                                          | *                                                               | •              | Tornar arm efeito          |                             |           |  |  |
| 0004                                     |                                                                 | Deta           |                            |                             | Pigne     |  |  |
|                                          |                                                                 |                | Documentação (Checagere)   |                             |           |  |  |
| 🗟 Detarapho de Imposio d<br>🗟 Cuadrá 🛛 🗲 | e Menda 🥠                                                       |                |                            |                             |           |  |  |
| Presidente da galicia                    |                                                                 |                |                            |                             |           |  |  |

9. Selecionar o servidor novamente e clicar no botão "Efetiva Cálculo", para efetivar para pagamento.

| Acarto da Crettan                                                                            |                                                             |                    |                         |                 |                   |                          |                      |                       |                        |           |       |
|----------------------------------------------------------------------------------------------|-------------------------------------------------------------|--------------------|-------------------------|-----------------|-------------------|--------------------------|----------------------|-----------------------|------------------------|-----------|-------|
| Sala de Acurto da I                                                                          | Contae                                                      |                    |                         |                 |                   |                          |                      |                       |                        |           |       |
| Conselle                                                                                     |                                                             |                    |                         |                 |                   |                          |                      |                       |                        |           |       |
| Matticada;<br>Mantec<br>CFF:<br>Tipo de Acertos:<br>Situação Acertos de<br>Coman<br>Persodas | Teeron<br>Teeron                                            |                    | (famile)                |                 |                   |                          |                      |                       |                        |           |       |
| Marten (Caroes) Sino                                                                         | e Calcum (Consume limony) (Consume limony) (Consume limony) | Child Gree Dererat | nati-e) (Accounts Story | 8               |                   |                          |                      |                       |                        |           |       |
| Manuala Norm                                                                                 |                                                             | CP4                | Tipe de Acarte          | Mative          | Data da<br>Adarba | Storpie                  | Origane da<br>Pedica | Min the<br>Pagaroethe | Versio de<br>Peganecio | Operation | Tadaa |
| SETTABLE ANTOINE                                                                             | a.                                                          | 212.346.088-88     | DELIGNICHTO             | APEROA DAPUNÇÃO | 10/10/2008        | PERSONAL DE CONTRACTORIO | GAD46CEB             | 8                     | ¢                      | 12346678  | Ø     |
|                                                                                              |                                                             |                    |                         |                 |                   |                          |                      |                       |                        |           |       |
|                                                                                              |                                                             |                    |                         |                 |                   |                          |                      |                       |                        |           |       |

10. Após confirmar efetivação, selecionando "Sim" para pagamento ou "Fechar" para não pagamento.

| Confirma Efetivação?                                                                                                    |
|----------------------------------------------------------------------------------------------------|
| Após Conferência, declaro que os cálculos estão conforme legislação em vigor, estando<br>aptos para efetivação em folha de pagamento. |
| Sim Fechar                                                                                                    |
|                                                                                                    |

11. Em seguida preencher os campos "Referência (Mês/Ano)" e "Versão". Mês e ano para pagamento na versão 01.

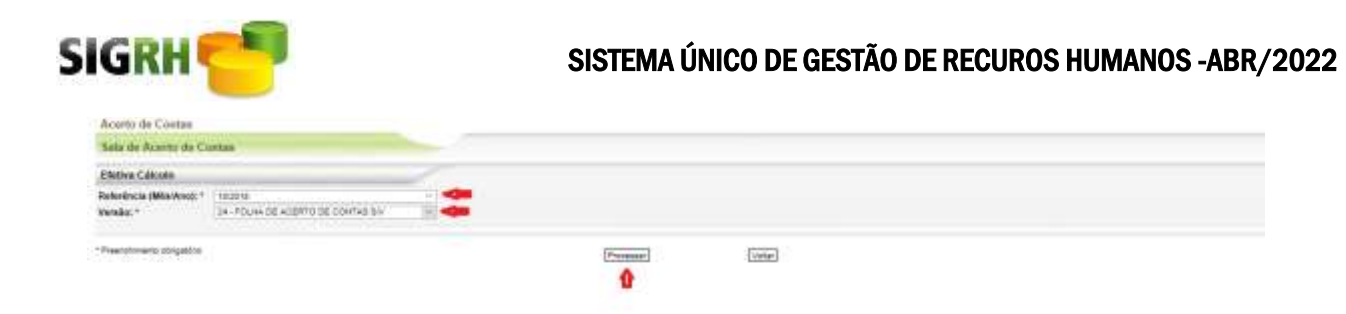

12. Em seguida verificar os valores no SIGRH na tela PAGMAN34 se o acerto foi efetivado corretamente.

| >PAGMAN34< 006 - SECRETARIA<br>SISTEMA UNICO<br>CONSULTA PAG | A DE ESTADO<br>) DE GESTAO<br>GAMENTO DO 1<br>Opcao: 1 | DE ECONOMIA > < Pag:<br>DE RECURSOS HUMANOS<br>EMPREGADO POR CODIGO 19/10/2<br>> < M-Movimento C-Cadastro K-Ca | 2018 17:58<br>alculo |
|--------------------------------------------------------------|--------------------------------------------------------|----------------------------------------------------------------------------------------------------|----------------------|
| Mes/Ano: ]102018< Nome:                                      | FULANO DE '                                            | TAL                                                                                                    |                      |
| versao: ] <mark>01</mark> < Cargo.:                          |                                                        |                                                                                                    | -                    |
| Matricula: ]01234567< Funcao:                                |                                                        |                                                                                                    | -                    |
| UA:                                                          | 001 Lot: 0                                             | 70700000000 COORDENACAO TECNIC                                                                                 | A DE MOD D           |
| CodDescricao Frq -                                           | Valor                                                  | CodDescricao Frq                                                                                               | Valor                |
| 10015 REPRESENT DFG/DFA 8                                    | 999 <b>,</b> 39                                        | 40910 INSS CONTRIBUICAO 800                                                                                    | 76 <b>,</b> 98       |
| 10017 VENC.FUNCAO DFG/D 8                                    | 249,84                                                 | 40912 INSS 13 SALARIO 1100                                                                                     | 429,42               |
| 20521 DIF DECIMO TERCEI                                      | 3.903,88                                               | 40951 I.R.R.F. 13 SALAR 1500                                                                                   | 166,36               |
| 20872 DIF FERIAS INDENI                                      | 3.903,88                                               | 60891 DEV 13 SALARIO AD                                                                                        | 2.342,28             |
| 20883 DIF 1/3 FERIAS AR                                      | 1.301,29                                               | 60926 DEV AUX. ALIMENTA                                                                                        | 286,91               |
|                                                              |                                                        |                                                                                                    |                      |
| Total de Proventos                                           | 10.358,28                                              | Total de Descontos                                                                                             | 3.301,95             |
| FGTS 13/Normal                                               |                                                        | Liquido                                                                                                    | 7.056,33             |
| Margem Consignavel<br>CONSULTA ENCERRADA                     | 351,67                                                 |                                                                                                    |                      |
|                                                              |                                                        | Loc Form 5                                                                                                    | 18 Page 1            |

13. Em caso de Liquido Negativo: A funcionalidade não efetuará o pagamento, portanto o setorial deverá proceder conforme preconiza o art. 121, da LC 840/2011. Abrir processo no SEI para fins de reembolso ao tesouro do Distrito Federal.

Mediante reembolso faz-se necessário proceder com o registro financeiro do acerto de contas com líquido negativo na versão 09 no mês do fator gerador do líquido negativo, ou seja, na referência do último dia trabalhado, conforme CADHIS31:

- a) Solicitar abertura da versão 09 no mês do fator gerador;
- b) Fazer lançamento no PAGMAN01, versão 09, referência do recebimento do reembolso;
- c) Lançar todos os códigos do acerto de contas negativo com exceção do código 10900;
- d) Proventos mais descontos deverá ter o resultado líquido de zero;
- e) Após lançamentos confirma a versão 09;
- f) Acessar a sala de acerto;
- g) Selecionar a matrícula do servidor que fez o reembolso;
- h) Clicar em "Acompanha Situação";
- i) Clicar em "PENDENTE DE DOCUMENTAÇÃO";
- j) Em situação selecionar opção 4 "EFETIVAR COM LÍQUEDO NEGATIVO";
- k) Em documento o número do documento de reembolso;
- 1) Observação inserir informações de recebimento e efetivação na versão 09 e mês de referência;
- m) Salvar e retornar para o menu principal;
- n) Imprimir a tela do PAGMAN01 e anexar ao processo de pedido de reembolso.

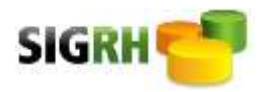

14. Como consultar os casos após os procedimentos? 14.1 Acessar a sala de acerto

| ACTION OF COMMEN           |           |                  |                    |                   |                      |                     |                     |                        |   |
|----------------------------|-----------|------------------|--------------------|-------------------|----------------------|---------------------|---------------------|------------------------|---|
| Sala de Acerto de Con      | itas      |                  |                    |                   |                      |                     |                     |                        |   |
| Consulta                   |           |                  |                    |                   |                      |                     |                     |                        |   |
| Matricula:                 |           | 1944             |                    |                   |                      |                     |                     |                        |   |
| Nome:                      |           | (_)              |                    |                   |                      |                     |                     |                        |   |
| Tipo de Acertos:           | Seapore   | •                | Faquiar            |                   |                      |                     |                     |                        |   |
| Situação Acerto de Contas: | Selecione | •                | 2507503            |                   |                      |                     |                     |                        |   |
| Periodo:                   | A         |                  |                    |                   |                      |                     |                     |                        |   |
| Matricula Nome             | CP        | F Tipo de Acerto | Motivo             | Data do<br>Acerto | Situação             | Origem do<br>Pedido | Més de<br>Pagamento | Versão de<br>Pagamento | 4 |
| 16831802 /                 |           | DESLIGAMENTO     | 4 PERDA DA FUNCAD  | 15/11/2018 PEND   | ENTE DE DOCUMENTACAO | CADREC03            | D                   | 0                      | 4 |
| 32742997 (                 |           | DESLIGAMENTO     | 4 PERDA DA FUNCAO  | 05/11/2018 FASE   | DE CÁLCULO           | CADREC03            |                     | 34                     |   |
| 2716586 (                  |           | DESLIGAMENTO     | # FERDA DA FUNCAO  | 10/10/2018 PASE   | DE CÁLCULO           | CADREC03            | 10                  | 24                     |   |
| 227104791                  |           | DESLIGAMENTO     | 4-PERDA DA FUNCAO  | 08/10/2010 FASE   | DE CÁLCULO           | CADREC03            | 10                  | 24                     | 4 |
| 12676311 1                 |           | DESLIGAMENTO     | 4 PERDA DA FUNCAO  | 01/10/2018 PEND   | ENTE DE DOCUMENTACAO | CADREC03            |                     |                        | 1 |
| 127367491                  |           | DESLIGAMENTO     | 4- PERDA DA FUNCAO | 01/10/2018 FASE   | DE CÁLCULO           | CADREC03            | 10                  | 24                     |   |
| 72689305 1                 |           | DESLIGAMENTO     | 4- PERDA DA PUNCAO | 81/10/2018 PEND   | ENTE DE DOCUMENTACAO | CADREC03            | 8                   | 0                      | 4 |
| 740. 1                     |           |                  |                    |                   |                      |                     |                     |                        |   |

14.2 Clicar em Situação Acerto de Contas

| Consulta                   |                                                                          |                    |                |                     |                   |                      |                     |                      |                        |      |
|----------------------------|--------------------------------------------------------------------------|--------------------|----------------|---------------------|-------------------|----------------------|---------------------|----------------------|------------------------|------|
| Matricula:                 |                                                                          |                    |                |                     |                   |                      |                     |                      |                        |      |
| Nome                       | J                                                                        |                    |                |                     |                   |                      |                     |                      |                        |      |
| CPFI                       |                                                                          |                    |                |                     |                   |                      |                     |                      |                        |      |
| Tipo sis Acentos:          | Seleciona.                                                               |                    |                | Perguinar           |                   |                      |                     |                      |                        |      |
| Situação Acerto de Contas: | Salaciona                                                                |                    | •              |                     |                   |                      |                     |                      |                        |      |
| erioda                     | REVOENTE DE DOCU                                                         | NEWTACAD.          |                |                     |                   |                      |                     |                      |                        |      |
| Mantén Cancela Simula Cé   | FASE DE CÁLIDILO<br>EFETIVADO<br>EFETIVADO COVILIO<br>TORINADO SEM EFEIT | UDO NEGATIVO<br>10 | angit at ou    | Accements Starphy   |                   |                      |                     | WCont                | 10012-021              |      |
| Matricula Nome             | CARCELADO                                                                | UPP                | ripo de Acerto | Motivo              | Data do<br>Acerto | Situação             | Origim do<br>Pedide | Mis de<br>Pagamento: | Versão de<br>Pagamento | Ope  |
| 16831802                   |                                                                          |                    | SLIGAMENTO     | 4 PERDA DA FUNCACI  | 15/11/2018 PEND   | ENTE DE DOCUMENTACAD | CADREC03            | 0                    | 0                      | 0034 |
| 02712997                   |                                                                          | 8                  | SLIGAMENTO     | 4 PERDA DA FUNCAO   | 05/11/2018 FASE   | DE CÁLCULO           | CADREC03            | 11                   | 24                     | ED   |
| 02716185                   |                                                                          | 8                  | ISLIGAMENTO    | + PERDA DA FUNCAO   | 18/10/2018 FASE   | DE CÁLCULO           | CADRECOS            | 12                   | - 24                   | 0034 |
| 02719479                   |                                                                          | 8                  | SLIGAMENTO     | 4- PERIDA DA FUNCAO | 00/10/2010 PASE   | DE CÁLCULO           | CADRECOS            | 90                   | 24                     | 0034 |
| 02678311                   |                                                                          | 1                  | BUIGAMENTO     | + PERDA DA FUNCAO   | 01/10/2018 PEND   | ENTE DE DOCUMENTACAO | CADREC03            | 0                    | 8                      | 0034 |
|                            |                                                                          |                    | SUGAMENTO      | 4- PERDA DA FUNCAO  | 01/10/2018 PASE   | DE CÁLCULO           | CADREC03            | 10                   | -24                    | 0034 |
| 0.4.7 (2017) 9031          |                                                                          |                    |                |                     |                   |                      |                     |                      |                        |      |

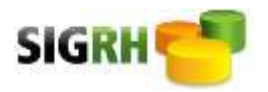

 14.3 Escolhe a Situação Desejada: Ex: Efetivado Clica em Pesquisar Marca o Servidor desejado Clicar em Acompanha situação

| nota Brougdo (Errin Cénur) (Errin De                                                                                                    | Parsone) (Parsone) (Parson | Tiaglo                 |                   |          |                     |                     |                                                                                                    |           |                                                                                                    |
|----------------------------------------------------------------------------------------------------|----------------------------------------------------------------------------------------------------|------------------------|-------------------|----------|---------------------|---------------------|----------------------------------------------------------------------------------------------------|-----------|----------------------------------------------------------------------------------------------------|
| CPF                                                                                                    | Tipo de Acerte                                                                                                    | Motivo                 | Data de<br>Acerto | Situação | Origem do<br>Pedido | Més de<br>Pagamento | Versão de<br>Pagamento                                                                                                    | Operation | Todae                                                                                                    |
|                                                                                                    | 0ESLIGAMENTO                                                                                                    | 4- PERDA DA FUNCAD     | 01/10/2018 E      | FETHADO  | CADREC03            | 10                  | 24                                                                                                    | 00348546  | Ū.                                                                                                    |
| arto de Contas                                                                                                    |                                                                                                    |                        |                   |          |                     |                     |                                                                                                    |           |                                                                                                    |
|                                                                                                    |                                                                                                    |                        |                   |          |                     |                     |                                                                                                    |           |                                                                                                    |
|                                                                                                    |                                                                                                    |                        |                   |          |                     |                     |                                                                                                    |           |                                                                                                    |
|                                                                                                    |                                                                                                    |                        |                   |          |                     |                     |                                                                                                    |           |                                                                                                    |
|                                                                                                    |                                                                                                    |                        |                   |          |                     |                     |                                                                                                    |           |                                                                                                    |
|                                                                                                    |                                                                                                    |                        |                   |          |                     |                     |                                                                                                    |           |                                                                                                    |
|                                                                                                    | н                                                                                                    | listórico de Situações |                   |          |                     |                     |                                                                                                    |           |                                                                                                    |
| Situação                                                                                                    | -                                                                                                    | Docum                  | atte              |          | Responsävel         | Obse                | rveção                                                                                                    |           | Ação                                                                                                    |
| and a local sector with the sector of the sector of the se |                                                                                                    |                        |                   |          | 003485-40           |                     |                                                                                                    |           | 12                                                                                                    |
| PENDENTE DE DOCUMENTAÇÃO                                                                                                    |                                                                                                    |                        |                   |          |                     |                     |                                                                                                    |           |                                                                                                    |
| PENDENTE DE DOCOMENTACIÓO<br>PASE DE CÁLCULO                                                                                                    |                                                                                                    |                        |                   |          | EDDU                |                     |                                                                                                    |           | X                                                                                                    |
|                                                                                                    | strucção                                                                                                    |                        |                   |          |                     |                     | Baspane Baspane B |           | Baspane Baspane B |

14.4 Em " Ação" efetuar a exclusão necessária: Exemplo: Primeiramente excluir a efetivação, em seguida fase de cálculo.

**Obs.:** Não excluir pendente de documentação, somente em casos de duplicidade, porém com autorização da UAFP/DICOP.

| onsultar             |                                                                                                    |                                             |                        |                   |            |      |
|----------------------|----------------------------------------------------------------------------------------------------|---------------------------------------------|------------------------|-------------------|------------|------|
| elizite              | 02713002                                                                                                    |                                             |                        |                   |            |      |
| brnet                |                                                                                                    |                                             |                        |                   |            |      |
| ir.                  | 037.077.051.68                                                                                                  |                                             |                        |                   |            |      |
| ofrecA ob ske        | 01/10/2018                                                                                                    |                                             |                        |                   |            |      |
| tuação Atuat         | 3 - EFETIVADO                                                                                                   |                                             |                        |                   |            |      |
|                      |                                                                                                    |                                             | Histórico de Situações |                   |            |      |
|                      | the second second second second second second second second second second second second second second second se | Rituarda                                    | Documento              | Responsävel       | Observação | Apbo |
| Deté d               | a Situnção                                                                                                    | anneyer                                     |                        |                   |            |      |
| Deté d               | a 580/630<br>10/2018                                                                                            | PENDENTE DE DOCUMENTAÇÃO                    |                        | 003485-90         |            | X    |
| Deta d<br>azr<br>azr | a Situação<br>18(2018<br>18(2018                                                                                | PENDENTE DE DOCUMENTACAO<br>FASE DE CÁLCULO |                        | 00348546<br>EDDiz |            | X    |